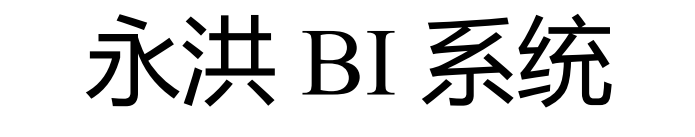

安装环境检查手册

| 1. | 确认 OS 版本         | . 3 |
|----|------------------|-----|
| 2. | 确认已创建好如下文件系统     | . 3 |
| 3. | 服务器系统时间需一致       | . 4 |
| 4. | 设置 ulimit 参数     | .4  |
| 5. | 防火墙设置            | . 4 |
| 6. | 创建用户、组           | . 5 |
| 7. | 检查语言环境           | . 6 |
| 8. | 操作系统字体           | . 7 |
| 9. | jdk 安装           | . 8 |
| 10 | .中文字体安装          | . 8 |
| 11 | 服务器 chrome 浏览器安装 | 10  |
| 12 | . tomcat 最大连接数   | 10  |

### 目录

# 1. 确认 OS 版本

查看OS版本 #cat /proc/version

Last cogin: 300 Jul 12 10:37:32 2020 [root@localhost -]# cat /proc/version Linux version 3:10:0-593:e17.x86\_64 (builder@kbuilder.dev.centos.org) (gcc version 4.8.5 20150623 (Red Hat 4.8.5-16) (GCC) ) #1 SMP Tue Aug 22 21:09:27 UTC 2017

注:由于定制组件导出需要调用 chrome 浏览器插件, 服务器上需要安装 chrome 浏览器, 推

荐服务器 linux 内核 3.10 及以上。

# 2. 确认已创建好如下文件系统

## 2.1 查看文件系统类型

# df -T

| [root@localhost ~]# df  | - T      |          |          |        |     |                |
|-------------------------|----------|----------|----------|--------|-----|----------------|
| 文件系统                    | 类型       | 1K-块     | 己用       | 可用     | 己用% | 挂载点            |
| /dev/mapper/centos-root | xfs      | 17811456 | 17357992 | 453464 | 98% | 1              |
| devtmpfs                | devtmpfs | 488792   | Θ        | 488792 | 0%  | /dev           |
| tmpfs                   | tmpfs    | 499848   | Θ        | 499848 | 0%  | /dev/shm       |
| tmpfs                   | tmpfs    | 499848   | 6896     | 492952 | 2%  | /run           |
| tmpfs                   | tmpfs    | 499848   | 0        | 499848 | 0%  | /sys/fs/cgroup |
| /dev/sdal               | xfs      | 1038336  | 127452   | 910884 | 13% | /boot          |
| tmpfs                   | tmpfs    | 99972    | Θ        | 99972  | 0%  | /run/user/0    |
|                         |          |          |          |        |     |                |

注: 搭建集群环境, 需要确保安装永洪 BI 的盘符文件系统类型一致

# 2.2 查看文件系统名称及大小 (Size)

新环境搭建要看文件系统利用率(Used%),不超过1%确保环境上不存在其它文件,建议永

洪安装在磁盘空间最大的盘符上,推荐1T以上。

#df - h

| [root@localhost ~]# df  | -h    |      |      |     |                |
|-------------------------|-------|------|------|-----|----------------|
| 文件系统                    | 容量    | 己用   | 可用   | 己用% | 挂载点            |
| /dev/mapper/centos-root | 17G   | 17G  | 443M | 98% | 1              |
| devtmpfs                | 478M  | Θ    | 478M | 0%  | /dev           |
| tmpfs                   | 489M  | Θ    | 489M | 0%  | /dev/shm       |
| tmpfs                   | 489M  | 6.8M | 482M | 2%  | /run           |
| tmpfs                   | 489M  | Θ    | 489M | 0%  | /sys/fs/cgroup |
| /dev/sdal               | 1014M | 125M | 890M | 13% | /boot          |
| tmpfs                   | 98M   | Θ    | 98M  | 0%  | /run/user/0    |

# 2.3 查看分区节点编号使用情况,

新环境搭建要看分区节点编号使用情况,确保安装路径的 inode 编号利用率不超过 1%。

#df -i

| [root@localhost ~]# df  | -i      |        |        |        |                |
|-------------------------|---------|--------|--------|--------|----------------|
| 文件系统                    | Inode   | 己用(I)  | 可用(I)  | 己用(I)% | 挂载点            |
| /dev/mapper/centos-root | 1038120 | 130859 | 907261 | 13%    | /              |
| devtmpfs                | 122198  | 387    | 121811 | 1%     | /dev           |
| tmpfs                   | 124962  | 1      | 124961 | 1%     | /dev/shm       |
| tmpfs                   | 124962  | 507    | 124455 | 1%     | /run           |
| tmpfs                   | 124962  | 16     | 124946 | 1%     | /sys/fs/cgroup |
| /dev/sdal               | 524288  | 327    | 523961 | 1%     | /boot          |
| tmpfs                   | 124962  | 1      | 124961 | 1%     | /run/user/0    |

#### 3. 服务器系统时间需一致

查看系统时间#date

[root@localhost ~]# date 2020年 07月 12日 星期日 11:21:29 CST

注: 搭建集群环境, 需要确保每台服务器系统时间一致, 若是数据库系统还得跟数据库服务

器保持一致。

### 4. 设置 ulimit 参数

1.查看文件more /etc/security/limits.conf是否存在下面参数,如果没有则增加

#vi /etc/security/limits.conf

- \* soft nofile 65536
- \* hard nofile 65536

2. 退出当前账户, 重新登录, 改参数服务器重启生效。

## 5. 防火墙设置

1.查看防火墙状态 (截图以 centos7 为例, 系统不一样可能命令不一样)

#systemctl status firewalld.service #查看防火墙状态

#systemctl stop firewalld.service #关闭防火墙

#systemctl disable firewalld.service #禁止 firewall 开机启动

[root@localhost ~]# systemctl status firewalld.service • firewalld.service - firewalld - dynamic firewall daemon Loaded: loaded (/usr/lib/systemd/system/firewalld.service; disabled; vendor preset: enabled) Active: inactive (dead) Docs: man:firewalld(1)

2.不关防火墙则需要开通相应的端口:

包含 Tomcat 端口 (2个, 默认 8080,8005)、Zookeeper 端口 (3个,2181,2888,3888)、集

群通信端口 (2个, 默认 5066 5083)

例 (以 centos7 为例):

# 开放端口

firewall-cmd --permanent --add-port=8080/tcp firewall-cmd --permanent --add-port=8005/tcp firewall-cmd --permanent --add-port=2181/tcp firewall-cmd --permanent --add-port=3888/tcp firewall-cmd --permanent --add-port=5066/tcp firewall-cmd --permanent --add-port=5083/tcp

#重启防火墙(修改配置后要重启防火墙)

firewall-cmd --reload

## 6. 创建用户、组

创建组: groupadd -g 1200 yhuser

创建用户: useradd -u 1200 -g yhuser -d /yhuser yhuser

修改用户密码: passwd yhuser

```
[root@localhost ~]# groupadd -g 1200 yhuser
[root@localhost ~]# useradd -u 1200 -g yhuser -d /yhuser yhuser
[root@localhost ~]# passwd yhuser
更改用户 yhuser 的密码 。
新的 密码:
无效的密码: 密码少于 8 个字符
重新输入新的 密码:
passwd: 所有的身份验证令牌已经成功更新。
```

(注: 查询组 #cat /etc/group

查询用户 #cat /etc/passwd

删除组 #groupdel yhuser

删除用户 #userdel yhuser)

设置目录权限: chmod 777 /yhuser

如果搭建集群,集群中所有主机上的用户 UID , GID 都要相同。

## 7. 检查语言环境

#echo \$LANG

#locale

| [root@localhost ~]# echo \$LANG       |
|---------------------------------------|
| zh_CN.UTF-8                           |
| <pre>[root@localhost ~]# locale</pre> |
| LANG=zh_CN.UTF-8                      |
| LC_CTYPE="zh_CN.UTF-8"                |
| LC_NUMERIC="zh_CN.UTF-8"              |
| LC_TIME="zh_CN.UTF-8"                 |
| LC_COLLATE="zh_CN.UTF-8"              |
| LC_MONETARY="zh_CN.UTF-8"             |
| LC_MESSAGES="zh_CN.UTF-8"             |
| LC_PAPER="zh_CN.UTF-8"                |
| LC_NAME="zh_CN.UTF-8"                 |
| LC_ADDRESS="zh_CN.UTF-8"              |
| LC_TELEPHONE="zh_CN.UTF-8"            |
| LC_MEASUREMENT="zh_CN.UTF-8"          |
| LC_IDENTIFICATION="zh_CN.UTF-8"       |
|                                       |

| 92.168.60.130属性                    |                |         |             |          | ?     | × |  |  |  |  |
|------------------------------------|----------------|---------|-------------|----------|-------|---|--|--|--|--|
| 类别(C):                             |                |         |             |          |       |   |  |  |  |  |
| □□                                 | 终端             |         |             |          |       |   |  |  |  |  |
| □ 用户身份验证<br>□ 登录提示符                | 仿真             |         |             |          |       |   |  |  |  |  |
| 登录脚本<br>□-SSH                      | 终端类型(T):       | xterm   |             | ~        |       | ý |  |  |  |  |
|                                    | □ 连接后使用以下      | 终端大小(U) |             |          | 0.    |   |  |  |  |  |
| SFTP                               | 列(O):          | 80      | *           |          |       |   |  |  |  |  |
| TELNET<br>RLOGIN                   | 行(R):          | 24      | -           |          |       |   |  |  |  |  |
| SERIAL<br>代理                       | 滚动缓冲区          |         |             |          |       |   |  |  |  |  |
| 保持活动状态                             | 缓冲区大小(S):      | 1024    | € 行         |          |       |   |  |  |  |  |
| □ 終端                               | ☑将清除的屏幕推       | 割滚动缓冲[] | ∑(P) ∘      |          |       |   |  |  |  |  |
| └──VT 模式                           | 转换             |         |             |          |       |   |  |  |  |  |
| □ <b>外观</b><br>□ <b>小观</b><br>□ 克印 | 选择远程主机的编<br>言。 | 码。已选择默  | t认语言时Xshell | 使用Window | s的默认识 | 5 |  |  |  |  |
|                                    | 编码(E):         | Unicode | (UTF-8)     | ~        |       |   |  |  |  |  |
|                                    | □ 韩中日语言中的      | 1不确定字符4 | 处理为宽字符(A)   | )        |       |   |  |  |  |  |
|                                    |                |         |             |          |       |   |  |  |  |  |
|                                    |                |         |             | 确定       | IDI   | ŧ |  |  |  |  |

注:若连接工具修改编码后文件仍显示乱码,则需注意检查系统语言。

# 8. 操作系统字体

#### 1.检查操作系统是否安装字体

#cd /usr/share

#ls

| <pre>frontelocalhost share]# pwd</pre> |                     |            |                |                             |         |           |               |                |             |     |
|----------------------------------------|---------------------|------------|----------------|-----------------------------|---------|-----------|---------------|----------------|-------------|-----|
| /usr/share                             |                     |            |                |                             |         |           |               |                |             |     |
| [root@localhost share]# ls             |                     |            |                |                             |         |           |               |                |             |     |
| aclocal                                | backgrounds         | doc        | games          | glib-2.0                    | hwdata  | licenses  | omf           | redhat-release | tuned       | zsh |
| alsa                                   | bash-completion     | egl        | gcc-4.8.2      | glvnd                       | i18n    | locale    | open-vm-tools | selinux        | vulkan      |     |
| anaconda                               | centos-logos        | emacs      | gcc-4.8.5      | gnome                       | icons   | lua       | os-prober     | sounds         | wallpapers  |     |
| appdata                                | centos-release      | empty      | GConf          | gnome-background-properties | idl     | magic     | pll-kit       | systemd        | X11         |     |
| application-registry                   | cracklib            | file       | gdb            | gnome-control-center        | info    | man       | pixmaps       | systemtap      | xml         |     |
| applications                           | dbus-1              | firewalld  | GeoIP          | gnupg                       | kde4    | mime      | pkgconfig     | tabset         | xsessions   |     |
| augeas                                 | defaults            | firstboot  | gettext        | groff                       | kdump   | mime-info | pki           | terminfo       | yum-cli     |     |
| authconfig                             | desktop-directories | fontconfig | gettext-0.19.8 | grub                        | libdrm  | misc      | plymouth      | themes         | yum-plugins |     |
| awk                                    | dict                | fonts      | ghostscript    | gtk-3.0                     | libthai | mysql     | polkit-1      | thumbnailers   | zoneinfo    |     |
| [root@localhost_share]#                |                     |            |                |                             |         |           |               |                |             |     |
|                                        |                     |            |                |                             |         |           |               |                |             |     |
|                                        |                     |            |                |                             |         |           |               |                |             |     |
|                                        |                     |            |                |                             |         |           |               |                |             |     |

#### 2.安装服务器字体

- (1)#yum install fontconfig(centOS)
- (2)#sudo apt-get -y install fontconfig(ubuntu)

### 9. jdk 安装

1. 解压 tar 包到 yhuser

tar zxf jdk-11.0.2\_linux-x64\_bin.tar.gz -C /yhuser

```
[yhuser@localhost yhuser]$ cd package/
[yhuser@localhost package]$ ls
jdk-11.0.2_linux-x64_bin.tar.gz Yonghong Z-Suite V8.5.sh
[yhuser@localhost package]$ tar zxf jdk-11.0.2_linux-x64_bin.tar.gz -C /yhuser
```

2. 配置环境变量并使环境变量生效

vi /etc/profile, 添加变量, source /etc/profile 使 jdk 环境变量生效

[root@localhost 10.1]# vim /etc/profile
[root@localhost 10.1]# source /etc/profile

export JAVA\_HOME=/home/jdk-11.0.7
export CLASSPATH=.:\$JAVA\_HOME/lib/dt.jar:\$JAVA\_HOME/lib/tools.jar
export PATH=\$JAVA\_HOME/bin:\$PATH

3. 查看 jdk 版本, 输入 java -version

[root@localhost 10.1]# java -version
java version "11.0.7" 2020-04-14 LTS
Java(TM) SE Runtime Environment 18.9 (build 11.0.7+8-LTS)
Java HotSpot(TM) 64-Bit Server VM 18.9 (build 11.0.7+8-LTS, mixed mode)

注:版本要求 jdk9 以上,优先推荐 jdk11, 服务器系统最好不要使用 open jdk (使用 open jdk

有可能会因为服务器缺少字体库而导致功能异常)

## 10.中文字体安装

1.服务器/usr/share/fonts 目录下要放入中文字体(截图中这里放的是微软雅黑字体)。

| [root@localhost fonts]# cd /usr/share/fonts/ |                             |          |    |    |       |               |  |  |  |
|----------------------------------------------|-----------------------------|----------|----|----|-------|---------------|--|--|--|
| [root@localhost for                          | [root6]ocalhost fonts]# pwd |          |    |    |       |               |  |  |  |
| /usr/share/fonts                             |                             |          |    |    |       |               |  |  |  |
| [root@localhost for                          | ntsl#                       | 11       |    |    |       |               |  |  |  |
| ※用量 99492                                    |                             |          |    |    |       |               |  |  |  |
| drwxr-xr-x. 2 root                           | root                        | 4096     | 1月 | 9  | 2020  | 1             |  |  |  |
| -rw-rr 1 root                                | root                        | 1613668  | 1月 | 9  | 2020  | calibrib.ttf  |  |  |  |
| -rw-rr 1 root                                | root                        | 1196672  | 1月 | 9  | 2020  | calibrii.ttf  |  |  |  |
| -rw-rr 1 root                                | root                        | 1061248  | 1月 | 9  | 2020  | calibrili.ttf |  |  |  |
| -rw-rr 1 root                                | root                        | 1438808  | 1月 | 9  | 2020  | calibril.ttf  |  |  |  |
| -rw-rr 1 root                                | root                        | 1648120  | 1月 | 9  | 2020  | calibri.ttf   |  |  |  |
| -rw-rr 1 root                                | root                        | 1159032  | 1月 | 9  | 2020  | calibriz.ttf  |  |  |  |
| -rw-rr, 1 root                               | root                        | 397896   | 1月 | 9  | 2020  | consolab.ttf  |  |  |  |
| -rw-rr 1 root                                | root                        | 467584   | 1月 | 9  | 2020  | consolai.ttf  |  |  |  |
| -rw-rr 1 root                                | root                        | 459180   | 1月 | 9  | 2020  | consola.ttf   |  |  |  |
| -rw-rr, 1 root                               | root                        | 407956   | 1月 | 9  | 2020  | consolaz.ttf  |  |  |  |
| -rw-rr, 1 root                               | root                        | 451824   | 1月 | 9  | 2020  | constanb.ttf  |  |  |  |
| -rw-rr 1 root                                | root                        | 448748   | 1月 | 9  | 2020  | constani.ttf  |  |  |  |
| -rw-rr 1 root                                | root                        | 448376   | 1月 | 9  | 2020  | constan.ttf   |  |  |  |
| -rw-rr 1 root                                | root                        | 455564   | 1月 | 9  | 2020  | constanz.ttf  |  |  |  |
| drwxr-xr-x. 2 root                           | root                        | 4096     | 7月 | 18 | 2019  | dejavu        |  |  |  |
| drwxr-xr-x. 2 root                           | root                        | 4096     | 4月 | 8  | 12:59 | liberation    |  |  |  |
| -rw-rr 1 root                                | root                        | 21663376 | 7月 | 12 | 12:0  | msjh.ttf      |  |  |  |
| -rw-rr 1 root                                | root                        | 21767952 | 7月 | 12 | 12:0  | msyhl.ttf     |  |  |  |
| -rw-rr 1 root                                | root                        | 14602860 | 7月 | 12 | 12:0  | msyhbd.ttf    |  |  |  |
| -rw-rr 1 root                                | root                        | 15067744 | 7月 | 12 | 12:0  | msyh.ttf      |  |  |  |
| -rw-rr 1 root                                | root                        | 17064180 | 1月 | 9  | 2020  | simsunb.ttf   |  |  |  |
| [root@localhost for                          | [root@localhost fonts]#     |          |    |    |       |               |  |  |  |
|                                              |                             |          |    |    |       |               |  |  |  |

2.永洪所使用的的 jdk 路径/lib/fonts 目录下也要放入中文字体, 没有就新建该目录。

[root@localhost fonts]# cd /usr/java/jdk-11.0.2/lib/fonts/ [root@localhost fonts]# ll 总用量 71396 -rw-r--r--. 1 root root 21663376 7月 12 12:11 msjh.ttf -rw-r--r--. 1 root root 21767952 7月 12 12:11 msyh1.ttf -rw-r--r--. 1 root root 14602860 7月 12 12:11 msyh0.ttf -rw-r--r-. 1 root root 15067744 7月 12 12:11 msyh.ttf [root@localhost fonts]#

3.检查环境是否安装中文字体。

#fc-list :lang=zh

```
[root@localhost fonts]# fc-list :lang=zh
/usr/share/fonts/msyhl.ttf: Microsoft YaHei:style=Regular,Normal
/usr/share/fonts/msyhbd.ttf: Microsoft YaHei:style=Bold,Félkövér
/usr/share/fonts/msyh.ttf: Microsoft YaHei:style=Regular
/usr/share/fonts/msjh.ttf: Microsoft JhengHei,微軟正黑體:style=Regular
[root@localhost fonts]#
```

# 11.服务器 chrome 浏览器安装

root 用户执行 yum install

https://dl.google.com/linux/direct/google-chrome-stable\_current\_x86\_64.rpm 安装最新的

chrome.

| [rootglocalhost fonts]# <b>jvm install ht</b><br>三加載操件: fastestmirr07<br>google-chrome stable_current_x86_64.rp<br>正在检查 /var/tmp/vm-root-053017goog<br>-var(tmp:vm-root-05301/jdoogle-chrome<br>-> 正在检查考验<br>> 工作检查考验<br>> 工作检查考验<br>> 就件包 google-chrome-stable.x86_6<br>> 就件包 google-chrome-stable.x86_6<br>> 就件包 google-chrome-stable.x86_6<br>> 就件包 google-chrome-stable.x86_6<br>->> 新会成就关系形成 | tps://dl.google.com/linux/d<br>m<br>le-chrome-stable_current_x8<br>stable_current_x80_64.rpm<br>4.0.81.0.4044.92-1 株被 天纪<br>4.0.83.0.4103.116-1 株被 更 | irect/google-chrome-stable_current_x86_64.r<br>5_64.rpm: google-chrome-stable-83.0.4103.l1<br>#f=5_g google-chrome-stable-81.0.4044.92-1.<br>t | om<br>5-1.x86_64<br>880_64 的更新       | 65 MB 00:00:37    |
|----------------------------------------------------------------------------------------------------|----------------------------------------------------------------------------------------------------|----------------------------------------------------------------------------------------------------|--------------------------------------|-------------------|
| Package                                                                                                    | 架构                                                                                                    | 版本                                                                                                    | াক্                                  | 大小                |
| 正在更新:<br>google-chrome-stable<br>事条概要                                                                                                    | x86_64                                                                                                    | 83.0.4103.116-1                                                                                                    | /google-chrome-stable_current_x06_64 | 225 M             |
| 井邸 1 軟件包<br>急计: 225 M<br>Is this ok [y/d/N]: y<br>Downloading packages:<br>Raming transaction check<br>Raming transaction check<br>Raming transaction<br>正主更第 : poogle-chrome-stable-5<br>Redirecting to /bin/systemctl start at<br>Filed to start atd.service: Unit not<br>溝運 : poogle-chrome-stable-5<br>能证中 : poogle-chrome-stable-5<br>能证中 : poogle-chrome-stable-5                           | 3.0.4103.116-1.x96_64<br>d.service<br>1.0.404.92-1.x86_64<br>3.0.4103.116-1.x86_64                                                                   |                                                                                                    |                                      | 1/2<br>2/2<br>1/2 |

注:安装 chrome 不一定只能用这个命令,别的方式可以安装上也是可以的,比如 yum

install google-chrome-stable --nogpgcheck 或者其他方式。

## 12.tomcat 最大连接数(产品安装后)

tmcat/conf/server.xml 这个文件, acceptCount 和 maxThreads 默认值是 200 和 100,

#### 需要改大。

```
<Connector port="8080" protocol="HTTP/1.1"
connectionTimeout="20000"
redirectPort="8443" acceptCount="500" maxThreads="400" />
```